## Brokers instructions on how to check if your agents have paid - ValleyMLS

- 1. Log into the Dashboard via <u>https://haar.realtor</u>
- 2. On the right of the screen under the Member Services, click on "Pay MLS Dues / Invoices" icon
- 3. On the Blue header click on the three dashes Menu
- 4. Across the header, choose "Personal Services"
- 5. To view which agents in your office have not paid their MLS fees or to pay them, click on "Brokers: Pay Your Offices MLS Fees"
- 6. Click on your office name
- 7. The screen that opens will provide you with the invoice for each unpaid agent, list the agents name, and the amount they owe
- 8. If you are paying for the agent, check the box to the right of the agents name and scroll down to "Choose Payment Options" and follow the prompts on the screen

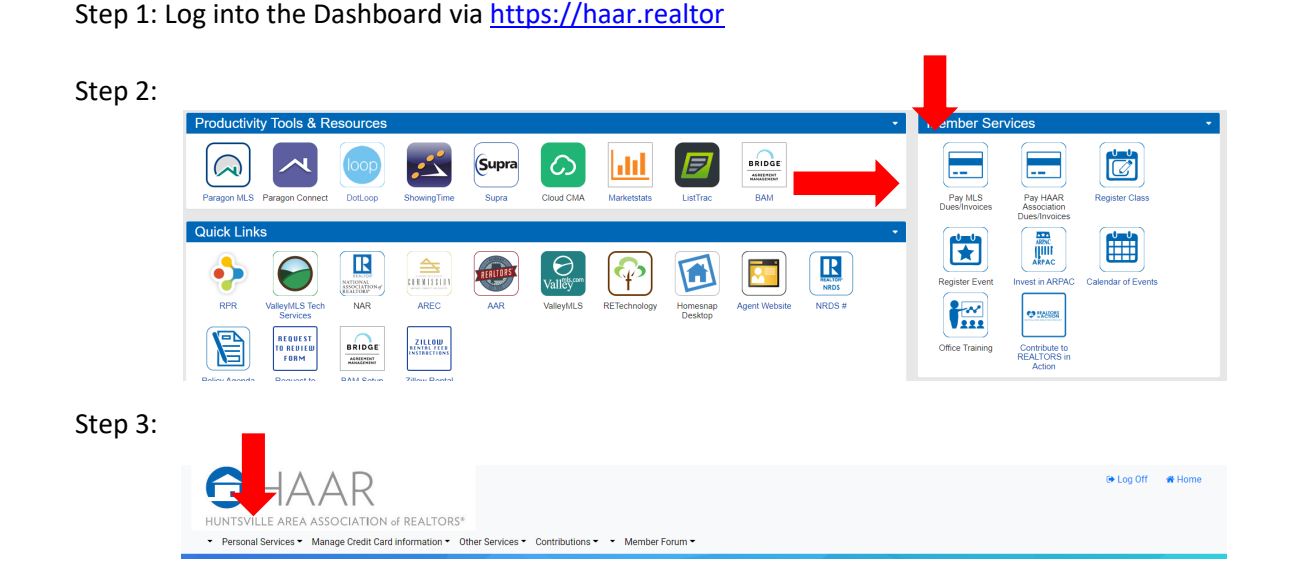

### Step 4:

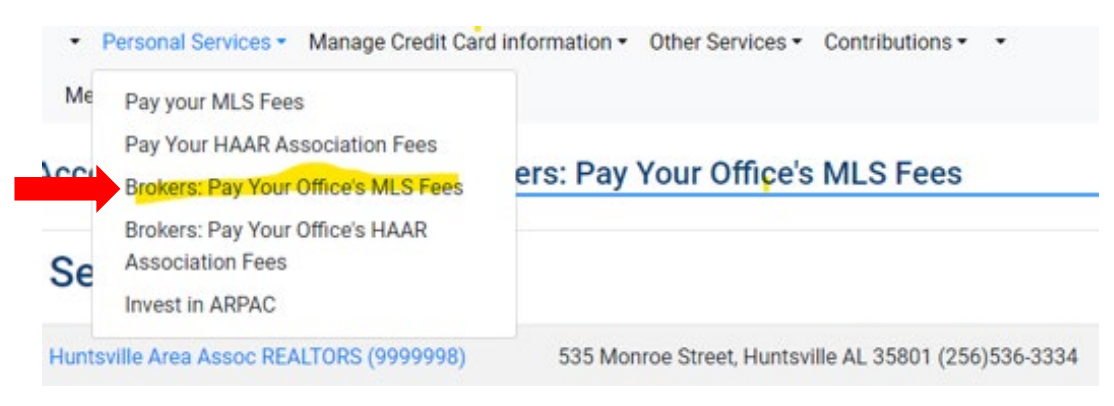

Step 5: Please note, the next step will show YOUR office. I am using HAAR as an example only

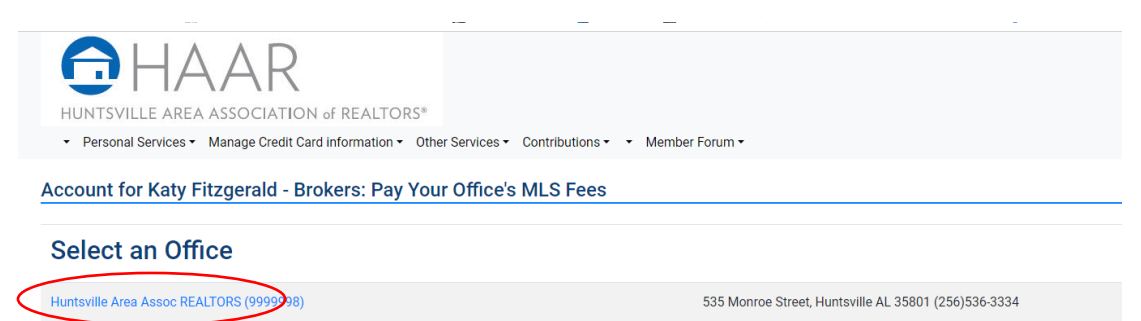

### Step 6:

| Invoice      | Date     | Office / Incurring Member                                                | Invoice<br>Total | Amount<br>Applied | Balance by<br>Due w |
|--------------|----------|--------------------------------------------------------------------------|------------------|-------------------|---------------------|
| 5994531<br>🖻 | 02/09/23 | Huntsville Area Assoc REALTORS<br>/ 66 <mark>34 - Katy Fitzgerald</mark> | 1.00             | 0.00              | 1.00                |

# Total Due This Office: \$1.00

| Aging  | Current | Over 30 Days | Over 60 Days | Over 90 Days |
|--------|---------|--------------|--------------|--------------|
| Amount | 1.00    | 0.00         | 0.00         | 0.00         |

### Step 7:

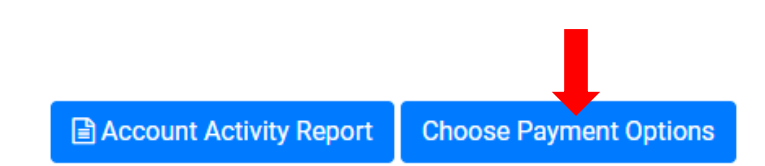